# لالخ نم Firepower ةرادإ زكرم لوصو نيوكت OKTA مادختساب SSO ةقداصم

## تايوتحملا

<u>قمدقملاً</u> <u>قمدقملاً</u> <u>قمدختسملاً تابلطتملاً</u> <u>مدختسملاً تامولعملاً تامولعم</u> <u>مدختسملاً تامولعم</u> <u>مدحلاو دويقلاً</u> <u>دودحلاو دويقلاً</u> <u>نيوكتلاً تاوطخ</u> <u>مدوكتلاً تاوطخ</u> <u>مدوكتلاً تاوطخ</u>

## ەمدقملا

مادختساب ةقداصملل (Firepower (FMC ةرادإ زكرم نيوكت ةيفيك دنتسملا اذه حضوي ةرادإلا يلإ لوصولل (SSO) يداحأ لوخد ليجست.

# ةيساسألا تابلطتملا

### تابلطتملا

:ةيلاتلا عيضاوملاب ةفرعم كيدل نوكت نأب Cisco يصوت

- SAML و يداحألا لوخدلا ليجستل يساسألا مەفلا •
- (iDP) ةيوەلا رفوم ىلع نيوكتلاً مەف •

### ةمدختسملا تانوكملا

ةيلاتا جماربلا تارادصإ ىلإ دنتسملا اذه يف ةدراولا تامولعملا دنتست:

- مرادا زكرم Cisco Firepower (FMC)، رادصإلاا ، 6.7.0
- ةيوەلا دوزمك OKTA •

ةئيب يف ةدوجوملا ةزهجألاا نم دنتسملا اذه يف ةدراولا تامولعملا ءاشنإ مت **:ةظحالم** حوسمم نيوكتب دنتسملا اذه يف ةمدختسُملا ةزهجألاا عيمج تأدب .ةصاخ ةيلمعم رييغت يأل لمتحملا ريثأتلل كمهف نم دكأتف ،ةرشابم كتكبش تناك اذإ .(يضارتفا) نيوكتلا يف.

# ةيساسأ تامولعم

نكمت يتلا (IAM) لوصولاو ةيوهلا ةرادإ ةيصاخ وه (SSO) يداحألاا لوخدلا ليجست نع ةددعتم بيو عقاومو ةددعتم تاقيبطت مادختساب نامأب ةقداصملا نم نيمدختسملا مسا) دامتعالا تانايب نم ةدحاو ةعومجم مادختساب طقف ةدحاو ةرم لوخدلا ليجست قيرط لواحي يذلا بيولا عقوم وأ قيبطتلا دمتعي ،SSO مادختساب .(رورملا ةملكو مدختسملا نم مه نيمدختسملا نأ نم قوحتلل هب قوثوم ثلاث فرط يلع هيلإ لوصولا مدختسملا يولوقي

ةقداصملاا تانايب لدابتل XML ىلإ دنتسي لمع راطإ يه (نامألا ديكأت زييمت ةغل) SAML دوزمو مدختسملا نيب ةقثلا نم ةرئاد ءاشنإ ىلع لمعي وهف .نامألا تالاجم نيب ضيوفتلاو تامدخ ةدعل ةدحاو ةرم لوخدلا ليجستب مدختسملل حمسي امم (IDp) ةيوهلا دوزمو (SP) ةمدخلا

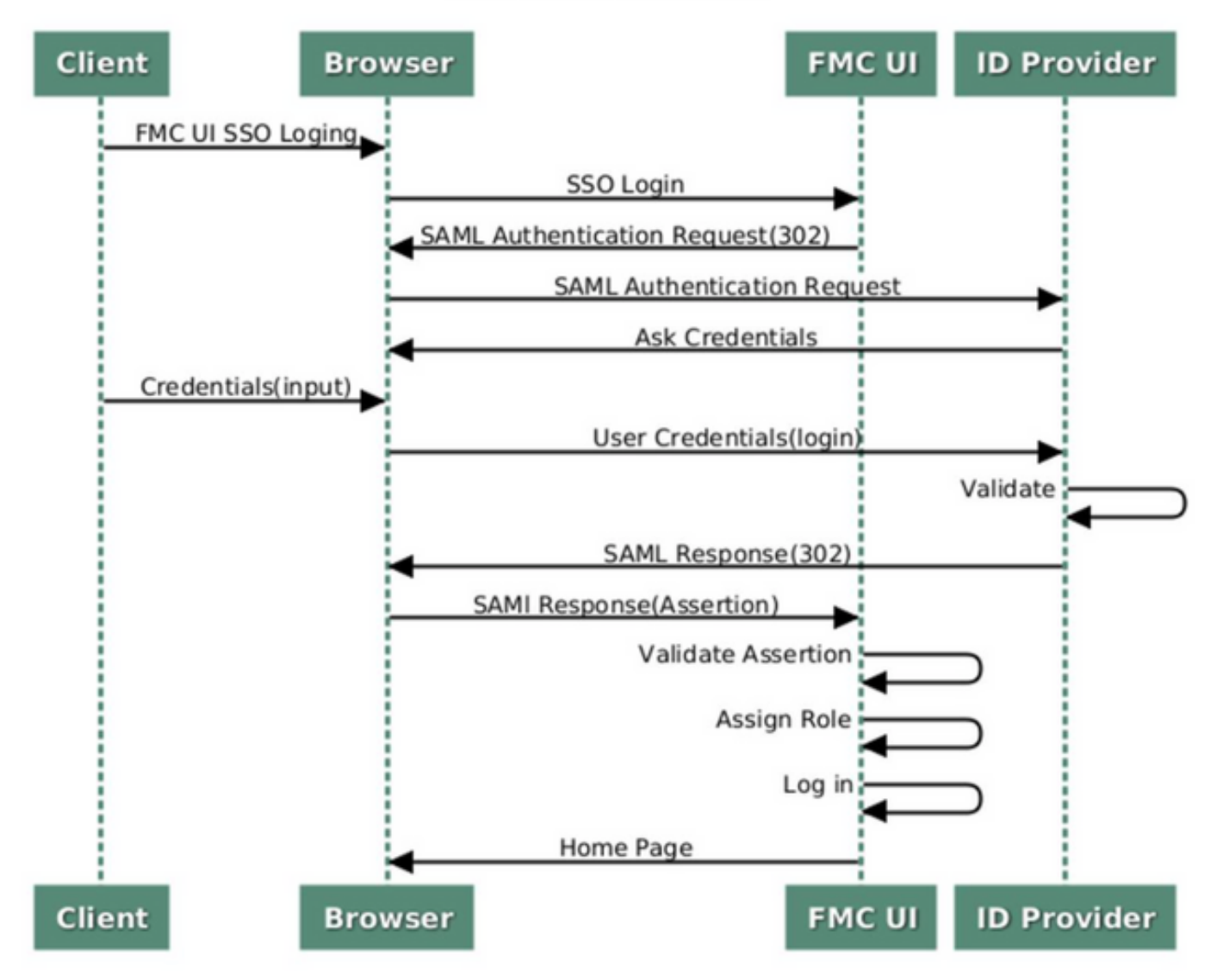

SSO SAML Workflow

:ةقداصملل اهرابتخاو هذه (iDP) ةيساسألاا ةينبلا تالوكوتورب معد متيو

- اتكوأ •
- OneLogin
- PingID
- يد يدروزال •

iDP عم قفاوتي SAML 2.0 لوكوتورب يأ) ىرخأ •

```
الضف صيخرت عضو يف ةزيملا هذه لمعت .ةديدج صيخرت تابلطتم دجوت ال :ةظحالم
ميپقتلا عضو نع.
```

#### دودحلاو دو<u>ي</u>قلا

:FMC ىلإ لوصولل SSO ةقداصمل ةفورعم دويقو دويق هذه

- يمومعلا لاجملل الإ SSO نيوكت نكمي ال •
- ةيدرف ةئيهت HA جوز يف FMC دعاوق بلطتت •
- ومدختسم نكمتي نل) FMC ىلع SSO نيوكت يلحملا/نالعإلا يلوؤسمل طقف نكمي دلع SSO تادادعإ ثيدحت/نيوكت نم SSO لوؤسم SSO تادادع إ

### نيوكتلا تاوطخ

### (OKTA) ةيوەلا رفوم ىلع نيوكتلا تاوطخ

حضوم وه امك ،**تاقيبطت < تاقيبطت** ىلإ لقتنا .OKTA ةباوب ىلإ لوخدلا ليجست .1 ةوطخلا ةروصلا هذه يف.

| okta       | Get Started | Dashboard | Direct | ory | Applications | Security | Workflow | Reports | Settings |
|------------|-------------|-----------|--------|-----|--------------|----------|----------|---------|----------|
| 🕖 Dash     | board       |           |        |     | Applications |          |          |         |          |
| Status     |             |           |        |     |              |          |          |         | ۲        |
| Usage - La | st 30 Days  |           |        |     |              |          |          |         | ۲        |

موف رقنا ،ةروصلا هذه يف حضوم وه امك .2 ةوطخلا AddApplication.

| Applications      | 6                   |  |
|-------------------|---------------------|--|
| H Add Application | Assign Applications |  |
| Q Search          |                     |  |

**NewApp. ءاشنإ** قوف رقنا ،ةروصلا هذه يف حضوم وه امك .3 ةوطخلا

| ← Back to Applications ♣ Add Application |                       | Create New App |
|------------------------------------------|-----------------------|----------------|
| CATEGORIES                               | O kearch              |                |
| Featured                                 | Q pearch              |                |
| API Management 6                         | Featured Integrations | See all        |

ةئيه ىلع **لوخدلا ليجست بولسأ** رتخأ .**بيو** عقومك **يساسألا ماظنلا** رتخأ .4 ةوطخلا 5.ووصلا هذه يف حضوم وه امك ، **ءاشنإ** ىلع رقنا.

| Platform       | Web                                                                                                    |
|----------------|----------------------------------------------------------------------------------------------------|
| Sign on method | <ul> <li>Secure Web Authentication (SWA)</li> <li>Uses credentials to sign in. This integration works with most apps.</li> </ul> |
|                | SAML 2.0<br>Uses the SAML protocol to log users into the app. This is a better option<br>than SWA, if the app supports it.       |
|                | OpenID Connect<br>Uses the OpenID Connect protocol to log users into an app you've built.                                        |

وه امك ،**يلاتلا** قوف رقناو ،**(يرايتخإ) قيبطت راعش ،قيبطت مسا** ريفوتب مق .5 ةوطخلا .ةروصلا هذه يف حضوم

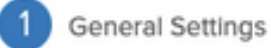

| App name              | FMC-Login                                                                                                    |            |
|-----------------------|----------------------------------------------------------------------------------------------------|------------|
| App logo (optional) 🕜 | cisco.                                                                                                    |            |
|                       | cisco.png                                                                                                    | Browse     |
|                       | Upload Logo                                                                                                    |            |
|                       | Requirements                                                                                                    |            |
|                       | <ul> <li>Must be PNG, JPG or GIF</li> <li>Less than 1MB</li> </ul>                                                        |            |
|                       | For Best Results, use a PNG image with                                                                                    |            |
|                       | <ul> <li>Minimum 420px by 120px to prevent upsc</li> <li>Landscape orientation</li> <li>Transparent background</li> </ul> | aling      |
| App visibility        | Do not display application icon to users                                                                                  |            |
|                       | Do not display application icon in the Okta                                                                               | Mobile app |
|                       |                                                                                                    |            |

Cancel

Next

**SAML. تادادعإ** لخدأ .6 ةوطخلا

thttps://<fmc url>/saml/acs عيقوتلا يداحأ URL ناونع

URI نايك فرعم) روەمجلل SP): https://<fmc url>/saml/metadata

/ui/login :يضارتفالا

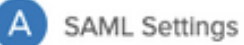

| Single sign on URL 🔞           | https:// <fmc url="">/saml/acs</fmc>         |                       |
|--------------------------------|----------------------------------------------|-----------------------|
|                                | Use this for Recipient URL and Destin        | nation URL            |
|                                | Allow this app to request other SSO          | URLs                  |
| Audience URI (SP Entity ID) 📀  | https:// <fmc url="">/saml/metadata</fmc>    |                       |
| Default RelayState 👔           | /ui/login                                    |                       |
|                                | If no value is set, a blank RelayState is se | nt                    |
| Name ID format 🔞               | Unspecified                                  | ¥                     |
| Application username 🔞         | Okta username                                | v                     |
| Update application username or | Create and update                            | v                     |
|                                |                                              | Show Advanced Setting |
| ATTRIBUTE STATEMENTS (OP       | IONAL)                                       | LEARN MOR             |
| Name Nar                       | e format (optional) Value                    |                       |
|                                | nspecified 👻                                 | •                     |
|                                |                                              |                       |

ةروصلا هذه يف حضوم وه امك ،**تاقيبطت < تاقيبطت** ىلإ لقتنا .7 ةوطخلا.

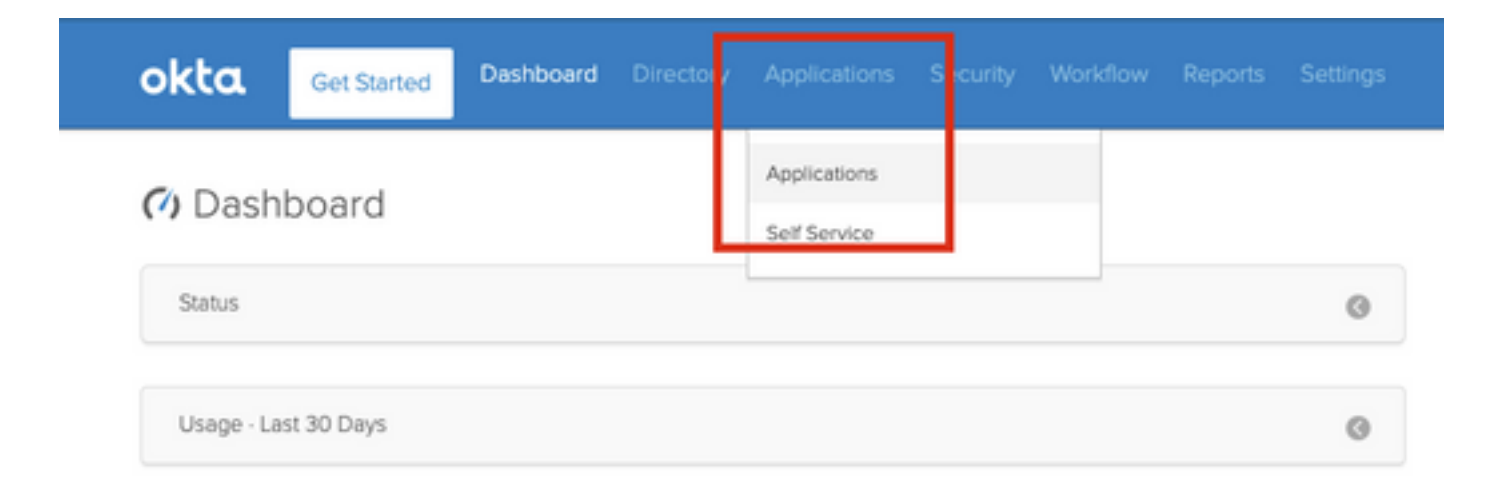

.ەۋاشنإ مت يذلا قيبطتلا مسا ىلع رقنا .8 ةوطخلا

| Add Application     Assign Applications     More •     Q bearch     STATUS     ACTIVE     INACTIVE | Applications      | S          |              |           |
|----------------------------------------------------------------------------------------------------|-------------------|------------|--------------|-----------|
| Q bearch<br>STATUS<br>ACTIVE 1<br>INACTIVE 0                                                       | H Add Application | III Assign | Applications | More 🔻    |
| STATUS FMC-Login FMC-Login INACTIVE 0                                                              | Q  \$earch        | _          |              |           |
| ACTIVE 1<br>INACTIVE 0                                                                             | STATUS            |            | alada        | FMC-Login |
| INACTIVE 0                                                                                         | ACTIVE            |            | cisco.       |           |
|                                                                                                    | INACTIVE          | 0          |              |           |
|                                                                                                    |                   |            |              |           |
|                                                                                                    |                   |            |              |           |

.**نييعت** قوف رقنا .**تانييعتلا** ىلإ لقتنا .9 ةوطخلا

.ەۋاشنإ مت يذلا قيبطتلا مسال تاعومجم وأ نييدرف نيمدختسم نييعت رايتخإ كنكمي

| General  | Sign On   | Import Assignments                 |            |          |
|----------|-----------|------------------------------------|------------|----------|
| Assign 👻 | 🖌 Convert | Assignments                        | Q Search   | People * |
| FILTERS  | Pe        | rson                               | Туре       |          |
| People   |           | Rohan Biswas<br>robiswas@cisco.com | Individual | ×        |
| Groups   |           |                                    |            |          |

**تانايب قوف رقنا** .**دادعإلاا تاداشرا ضرع** قوف رقنا .**لوخدلا ليجست** ىلإ لقتنا .10 ةوطخلا لوكوتورب فيرعت تانايب ضرعل **ةيوملا رفوم فيرعت** 

| cisco.                                                                 | FMC-Login                                                                                                    |   |
|------------------------------------------------------------------------|----------------------------------------------------------------------------------------------------|---|
| General Sign                                                           | n On Import Assignments                                                                                                    |   |
| Settings                                                               | Ed                                                                                                    | t |
| SIGN ON METH<br>The sign-on met<br>on methods requ<br>Application user | HODS<br>thod determines how a user signs into and manages their credentials for an application. Some sign<br>uire additional configuration in the 3rd party application.<br>mame is determined by the user profile mapping. Configure profile mapping | - |
| SAML 2.0<br>Default                                                    | t Relay State ul/login                                                                                                    |   |
|                                                                        |                                                                                                    |   |
|                                                                        | ML 2.0 is not configured until you complete the setup instructions.                                                                                                    |   |

.FMC ىلع ەمادختسإ متيل **xml.** فلم ةئيە ىلع فلملا ظفحا

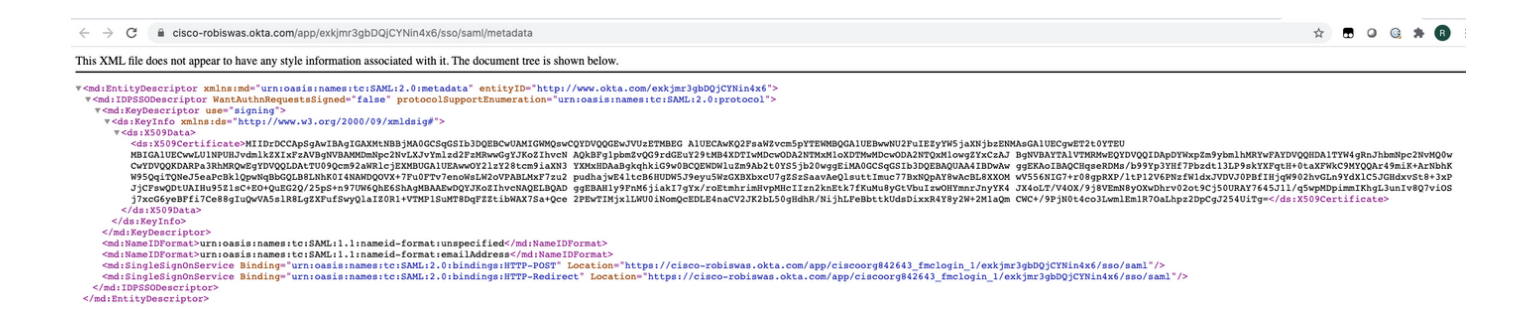

### FMC ىلع نيوكتلا تاوطخ

لوؤسملا تازايتماب (FMC) تاراطإلاا ةرادإ يف مكحتلاا ةدحو ىلإ لوخدلا ليجستب مق 1. ةوطخلا. **نومدختسملا< ماظنلا** ىلإ لقتنا.

Overview Analysis Policies Devices Objects AMP Intelligence Configuration Users Domains Integration Updates Licenses + Logging +

.ةروصلا هذه يف حضوم وه امك ،**يداحألا لوخدلا ليجست** ىلع رقنا .2 ةوطخلا

| Overview | Analysis  | Policies | Devices    | Objects    | AMP  | Intelligence |   |
|----------|-----------|----------|------------|------------|------|--------------|---|
|          |           |          |            |            |      |              | _ |
| Users    | User Role | s Exte   | ernal Auth | entication | Sing | le Sign-On   |   |
|          |           |          |            |            |      |              |   |

(يضارتفا لكشب لطعم) يداحألا لوخدلا ليجست رايخ **نيكمتب مق** .3 ةوطخلا.

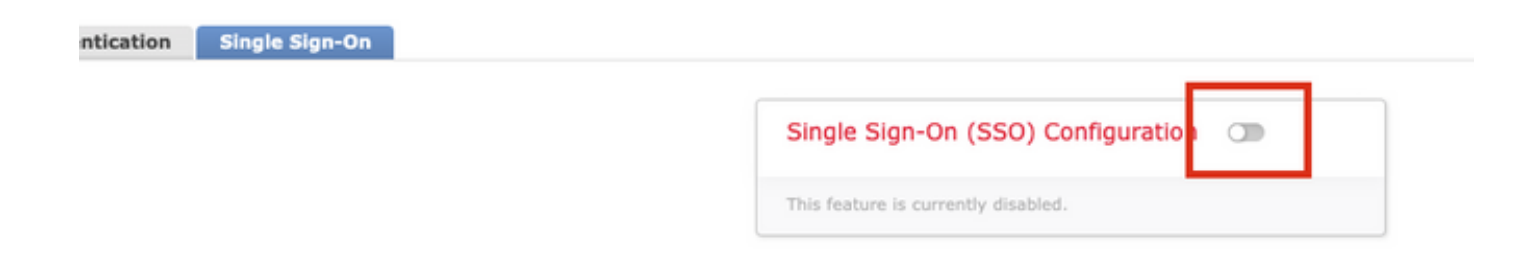

.FMC ىلع SSO نيوكت ءدبل **SSO نيوكت** قوف رقنا .4 ةوطخلا

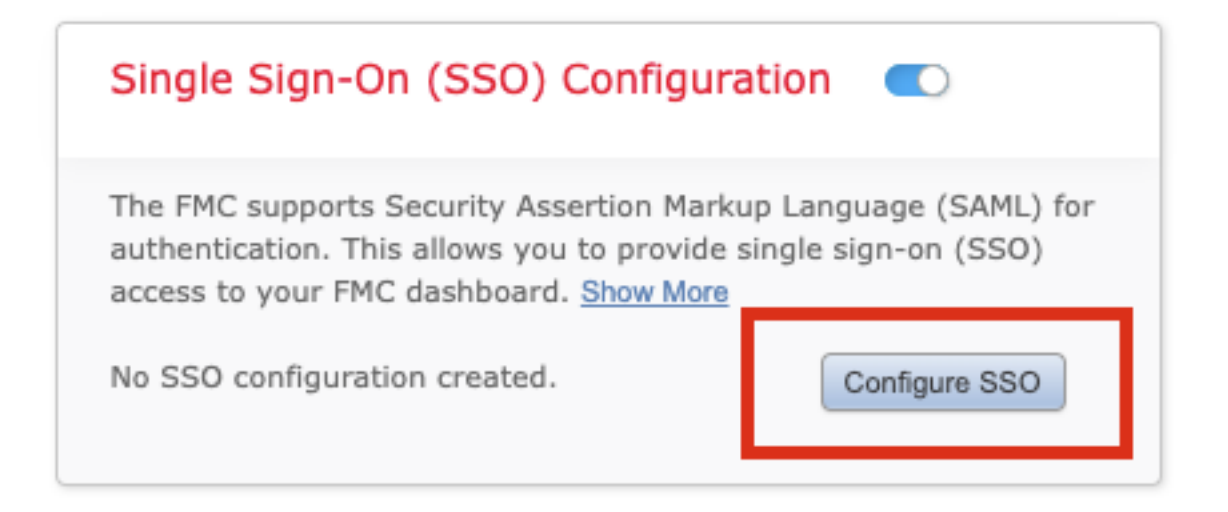

(يلاتات) Next قوف رقنا .FMC SAML رفوم ددح .5 ةوطخلا .

**اتكوأ** لمعتست ،ضرعلا اذه ضرغلو.

| Colort the CAMI and the to a the black CCO areas ( | and a factor |      |
|----------------------------------------------------|--------------|------|
| <ul> <li>Okta</li> </ul>                           | r the FMC:   |      |
| OneLogin                                           |              |      |
| O Azure                                            |              |      |
| O Other                                            |              |      |
|                                                    |              |      |
| tep 1 of 3                                         |              | Next |

د**عب** تقطقط .ايودي iDP لوكوتورب تانايب لاخداو **يوديلا نيوكتلا** رايتخإ كنكمي .6 ةوطخلا د**كلذ**، as

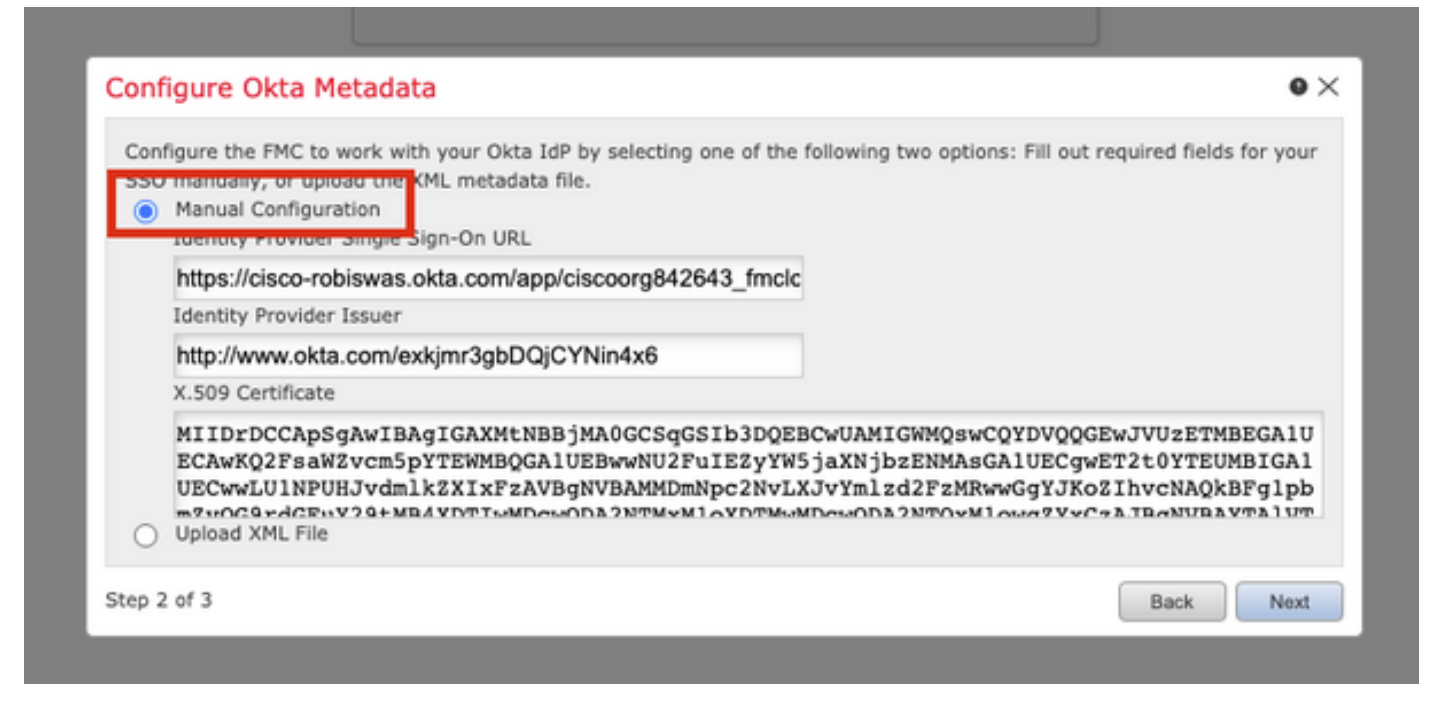

ا <u>10 ةوطخلا</u> يف هدادرتسإ مت يذلاا XML فلم ليمحتو **XML فلم ليمحت** رايتخإ اضيأ كنكمي OKTA. نيوكت نم

| Configure t<br>SSO manua | he FMC to work with your Okta IdP by selecting one of the following two options: Fill out required fields for your<br>ally, or upload the XML metadata file. |
|--------------------------|----------------------------------------------------------------------------------------------------|
| Uploa                    | J XML File                                                                                                    |
|                          | Drag and drop an XML file here, or click to upload an XML file containing your SSO credentials.                                                              |

ەذە يف حضوم وە امك ،**كلذ دعب** تقطقط .ةيلوألا تانايبلا FMC ضرعت ،فلملا ليمحت درجمب ةروصلا.

| Configure Okta Metadata                                                                                                    | • ×    |
|----------------------------------------------------------------------------------------------------|--------|
| Configure the FMC to work with your Okta IdP by selecting one of the following two options: Fill out required fields for<br>SSO manually, or upload the XML metadata file.<br>Manual Configuration<br>Upload XML File | r your |
| Drag and drop an XML file here, or click to upload an XML file containing your SSO credentials.                                                                                                    |        |
| File<br>metadata.xml                                                                                                    |        |
| Identity Provider Single Sign-On URL                                                                                                    |        |
| Identity Provider Issuer                                                                                                    |        |
| http://www.okta.com/exkjmr3gbDQjCYNin4x6                                                                                                    |        |
| X.509 Certificate<br>MIIDrDCCApSgAwIBAgIGAXMtNBBjMA0GCSqGSIb3DQEBCwUAMIGWMQswCQYDVQQGEwJVUzETMBEGA1UI                                                                                                    |        |
| Step 2 of 3 Back                                                                                                    | Next   |

#### .ةروصلا هذه يف حضوم وه امك ، **ظفح** قوف رقنا .فيرعتلا تانايب نم **قوّحت** .7 ةوطخلا

| Verify Okta Metadata                                                                                                    | • ×        |
|----------------------------------------------------------------------------------------------------|------------|
| Test the Okta metadata by clicking the <b>Test Configuration</b> button on the <b>System / Users / Single Sign-On</b> p<br>you save.)<br>Identity Provider Single Sign-On URL<br>https://cisco-robiswas.okta.com/app/ciscoorg842643_fmclogin_1/exkjmr3gbDQjCYNin4x6/sso/saml | bage after |
| Identity Provider Issuer<br>http://www.okta.com/exkjmr3gbDQjCYNin4x6<br>X.509 Certificate                                                                                                    |            |
| MIIDrDCCApSgAwIBAgIGAXMtNBBjMA0GCSqGSIb3DQEBCwUAMIGWMQswCQYDVQQGEwJVUzETMBEGA1UECAwk                                                                                                    | (Q2FsaWZv  |
| Step 3 of 3 Back                                                                                                    | Save       |

.**مدقتملا نيوكتلا** نمض **يضارتفالا مدختسملا رود/رودلا نييعت** نيوكتب مق .8 ةوطخلا

| Single Sign-On (SSO) (                                      | Configuration 🔍                      |
|-------------------------------------------------------------|--------------------------------------|
| Configuration Details 🖌                                     |                                      |
| Identity Provider Single Sign-<br>https://cisco-robiswas.ok | On URL<br>ta.com/app/ciscoorg842643_ |
| Identity Provider Issuer<br>http://www.okta.com/ext         | cjmr3gbDQjCYNin4x6                   |
| X.509 Certificate<br>MIIDrDCCApSgAwIBAgIG                   | AXMtNBBjMA0GCSqGSIb3DQ               |
| <ul> <li>Advanced Configuration (Ro</li> </ul>              | le Mapping)                          |
| Default User Role                                           | Administrator 🗸                      |
| Group Member Attribute                                      |                                      |
| Access Admin                                                |                                      |
| Administrator                                               |                                      |
| Discovery Admin                                             |                                      |
| External Database User                                      |                                      |
| Intrusion Admin                                             |                                      |
| Maintenance User                                            |                                      |
| Network Admin                                               |                                      |
| Security Analyst                                            |                                      |
|                                                             |                                      |
| Security Analyst (Read Only)                                |                                      |
| Security Analyst (Read Only)<br>Security Approver           |                                      |

ةروصلا هذه يف حضوم وه امك ،**نيوكتلا رابتخإ** قوف رقنا ،نيوكتلا رابتخال .9 ةوطخلا.

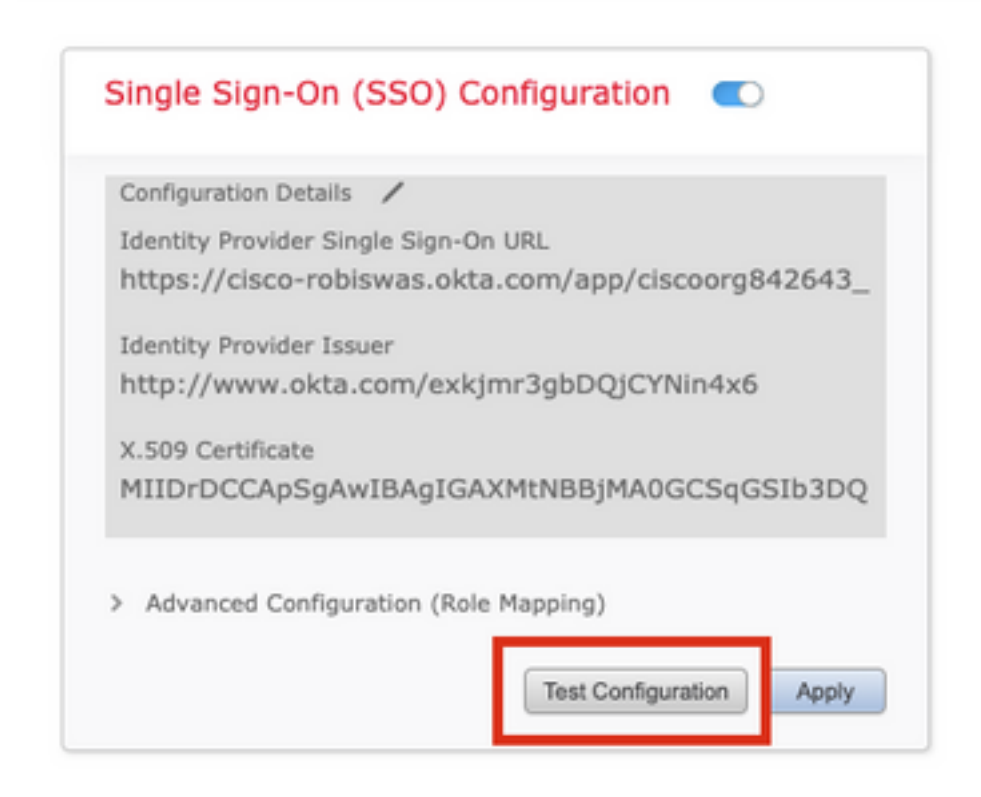

ةديدج بيوبت ةمالع يف ،ةروصلا هذه يف ةحضوملا ةحفصلا ىرت نأ بجي ،رابتخالا حجن اذإ ضرعتسملا يف.

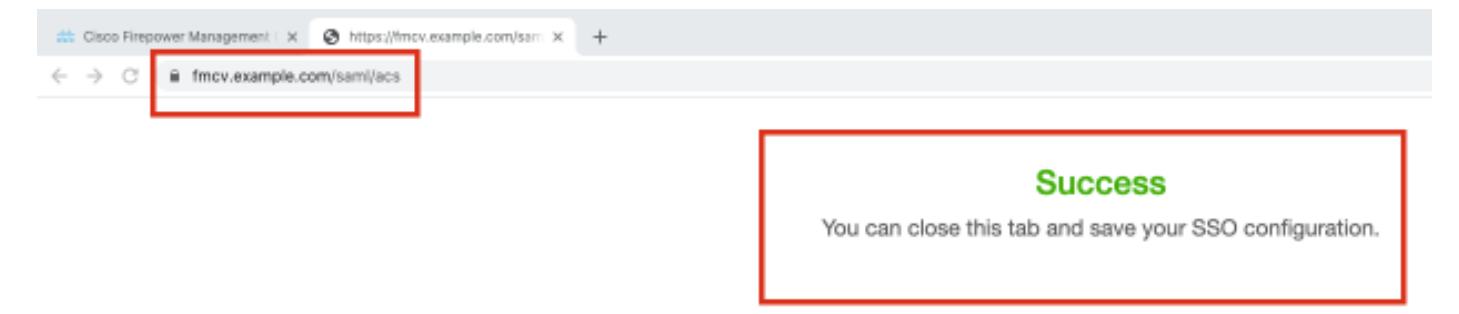

نيوكتلا ظفحل **قيبطت** قوف رقنا .10 ةوطخلا.

| Configuration Details   | /                                |
|-------------------------|----------------------------------|
| Identity Provider Sing  | le Sign-On URL                   |
| https://cisco-robis     | was.okta.com/app/ciscoorg842643_ |
| Identity Provider Issue | er                               |
| http://www.okta.c       | om/exkjmr3gbDQjCYNin4x6          |
| X.509 Certificate       |                                  |
| MIIDrDCCApSgAw          | IBAgIGAXMtNBBjMA0GCSqGSIb3DQ     |
|                         |                                  |
|                         |                                  |

حاجنب SSO نيكمت بجي.

| Single              | Sign-On (SSO) Configuration 🛛 🗨 🔍                                           |
|---------------------|-----------------------------------------------------------------------------|
| Configur            | ation Details /                                                             |
| Identity<br>https:/ | Provider Single Sign-On URL<br>/cisco-robiswas.okta.com/app/ciscoorg842643_ |
| Identity            | Provider Issuer                                                             |
| http://             | www.okta.com/exkjmr3gbDQjCYNin4x6                                           |
| X.509 C             | ertificate                                                                  |
| MIIDrD              | CCApSgAwIBAgIGAXMtNBBjMA0GCSqGSIb3DQ                                        |

# ةحصلا نم ققحتلا

نم (FMC) ةيساسألا ةحوللا ةرادا يف مكحتلا ةدحوب صاخلا URL ناونع ىلإ لقتنا

.**يداحألا لوخدلا ليجست** ىلع رقنا .<https://<fmc url :كب صاخلا ضرعتسملا

| S. |                |       |
|----|----------------|-------|
|    | cisco          | 1     |
|    | Firepower      | No.   |
|    | Management     |       |
|    | Center         |       |
|    |                | 199   |
|    | Username       |       |
| *  | Password       | No. 1 |
| T  | Single Sign-On |       |
|    | Log In         | 1     |
|    |                | K     |

تانايب ريفوت .(iDP (OKTA لوكوتورب ىلإ لوخدلا ليجست ةحفص ىلإ كەيجوت ةداعإ متيس ل**وخدلا ليجست** قوف رقنا .SSO دامتعا.

| s | ign-in with your cisco-org-842643 account to access FMC-<br>Login |  |
|---|-------------------------------------------------------------------|--|
|   |                                                                   |  |
|   | okta                                                              |  |
|   |                                                                   |  |
| _ | Sign In                                                           |  |
|   | Username                                                          |  |
|   | robiswas@cisco.com                                                |  |
|   | Password                                                          |  |
|   | ••••••                                                            |  |
|   | Remember me                                                       |  |
|   | Sign In                                                           |  |
|   | Need help signing in?                                             |  |

.FMC ل ةيضارتفالا ةحفصلا ةدهاشمو لوخدلا ليجست ىلع ارداق نوكت نأ بجي ،تحجن اذإ

ةدعاق ىلإ ەتڧاضإ تمت يذلا SSO مدختسم ةيؤرل **نيمدختسم < ماظن** ىلإ لقتنا ،FMC يڧ تانايبلا.

| Users User Roles External Authentication | Single Sign-On |               |                       |                   |         |      |
|------------------------------------------|----------------|---------------|-----------------------|-------------------|---------|------|
|                                          |                |               |                       |                   | 0       | Crea |
|                                          |                |               |                       | Filter            |         |      |
| Username                                 | Real Name      | Roles         | Authentication Method | Password Lifetime | Enabled | Act  |
| admin                                    |                | Administrator | Internal              | Unlimited         |         | P    |
| robiswas@cisco.com                       |                | Administrator | External (SSO)        |                   |         | ø    |

ةمجرتاا مذه لوح

تمجرت Cisco تايان تايانق تال نم قعومجم مادختساب دنتسمل اذه Cisco تمجرت ملاعل العامي عيمج يف نيم دختسمل لمعد يوتحم ميدقت لقيرشبل و امك ققيقد نوكت نل قيل قمجرت لضفاً نأ قظعالم يجرُي .قصاخل امهتغلب Cisco ياخت .فرتحم مجرتم اممدقي يتل القيفارت عال قمجرت اعم ل احل اوه يل إ أم اد عوجرل اب يصوُتو تامجرت الاذة ققد نع اهتي لوئسم Systems الما يا إ أم الا عنه يل الان الانتيام الال الانتيال الانت الما